# Postman configureren om API's uit te voeren op vManager

## Inhoud

Inleiding Systeemvereisten Achtergrondinformatie Postman configureren om de API's uit te voeren Stap 1. Open Postman en maak een nieuw HTTP verzoek. Stap 2. Verifiëren met uw gebruikersnaam en wachtwoord naar vManager. Stap 3. Een token aanvragen Stap 4. Ga verder met het uitvoeren van een andere API voor vManager. Stap 5. Sluit uw sessie API-oproepen uitvoeren in een geautomatiseerde omgeving Hoe bewaart u een token in een variabele? Hoe te wissen SESSIONID cookie voor nieuwe sessies? Het gebruik van Collection Runner

## Inleiding

Dit document beschrijft hoe u Application Programming Interfaces (API's) met Postman moet uitvoeren.

## Systeemvereisten

- Toegang tot aanmeldingsgegevens voor vManager, gebruikersnaam en wachtwoord

**Opmerking:** Als u Postman niet heeft, download het dan van <u>https://www.postman.com/downloads/</u>

## Achtergrondinformatie

De primaire of meest gebruikte HTTP werkwoorden (of methoden, zoals ze op de juiste manier worden genoemd) zijn POST, GET, PUT, PATCH en DELETE.

Deze corresponderen respectievelijk met aanmaken, lezen, bijwerken en verwijderen (of CRUD).

Er zijn ook een aantal andere werkwoorden, maar worden minder vaak gebruikt. Van die minder frequente methoden worden OPTIONS en HEAD vaker gebruikt dan anderen.

## Postman configureren om de API's uit te voeren

### Stap 1. Open Postman en maak een nieuw HTTP verzoek.

U kunt nieuwe HTTP-aanvragen maken als u in een van de gemarkeerde opties klikt.

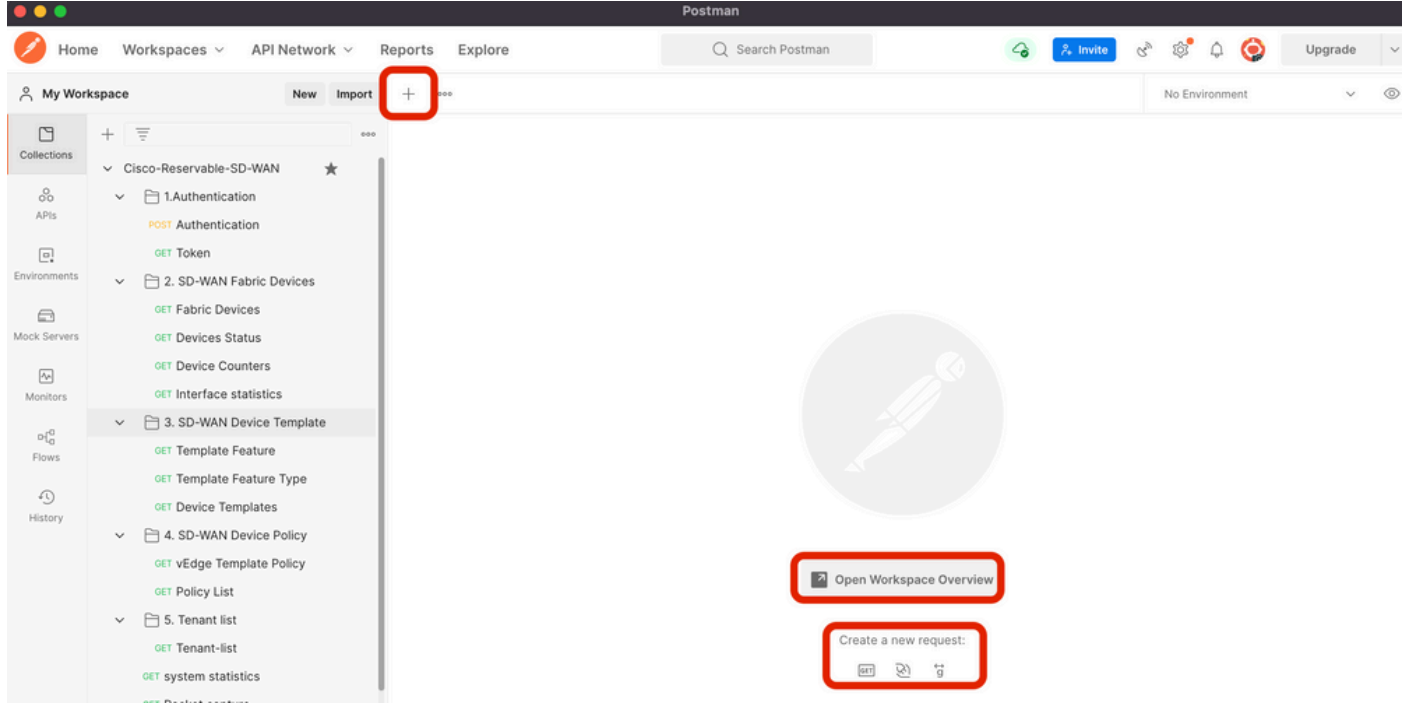

Maak een nieuw HTTP-verzoek.

#### Stap 2. Verifiëren met uw gebruikersnaam en wachtwoord naar vManager.

Maak een ander HTTP-verzoek.

- 1. Selecteer **POST** als uw HTTP-werkwoord.
- 2. Voeg <u>https://<vmanagement-ip>/j\_security\_</u>check toe naast POST.
- 3. Klik op **Tekst** en voeg als **KEY** parameters **j\_username** en **j\_password** en hun waarden toe.
- 4. Klik op Verzenden.

Opmerking: in dit voorbeeld is vManager ip-adres 10.88.244.30 en de poort is 5301

Opmerking: Als gebruikersnaam en wachtwoordwaarden gebruiken we admin.

Voltooi de parameters in Postman.

| •••                        |                                                                             | Postma                                                                                                    | n                                                     |                                |                 |
|----------------------------|-----------------------------------------------------------------------------|----------------------------------------------------------------------------------------------------|-------------------------------------------------------|--------------------------------|-----------------|
| 🥖 Hom                      | ne Workspaces V API Network V                                               | Reports Explore Q                                                                                                    | Search Postman                                        | 🐥 Invite 😪 🕸 🗘                 | 🥥 Upgrade 🗸     |
| A My Wor                   | kspace New Import                                                           | POST https://10.88.244.30:! • + •••                                                                                                    |                                                       | No Environme                   | nt v 💿          |
| Collections                | + = ••••                                                                    | https://10.88.244.30:5301/j_security_check                                                                                                    |                                                       | 🖺 Save                         | ~ 🖉 🗉           |
| 0<br>00<br>APIs            | Clacorreservations     Clacorreservation     Post Authentication            | POST 1 https://10.88.244.30:5301/j_security                                                                                                    | _check                                                | 2 4                            | Send 🗸 🕅        |
| Environments               | GET Token<br>→   2. SD-WAN Fabric Devices                                   | Params Authorization Headers (9) Body •<br>none form-data x-www-form-urlencoded                                                                | Pre-request Script Tests Settings  raw binary GraphQL | 3                              | Cookies         |
| Mock Servers               | GET Fabric Devices<br>GET Devices Status                                    | KEY j_username                                                                                                    | VALUE                                                 | DESCRIPTION                    | ••• Bulk Edit   |
| An<br>Monitors             | GET Device Counters                                                         | j_password                                                                                                    | admin                                                 | Description                    |                 |
| ₽{ <mark>0</mark><br>Flows | SD-WAN Device Template     GET Template Feature     GET Template Feature    | . Ney                                                                                                    | Value                                                 | Description                    |                 |
| 4)<br>History              | <ul> <li>○ET Device Templates</li> <li>→ 1. SD-WAN Device Policy</li> </ul> |                                                                                                    |                                                       |                                |                 |
|                            | GET vEdge Template Policy<br>GET Policy List<br>→   5. Tenant list          | Body         Cookies (1)         Headers (10)         Test Results           Pretty         Raw         Preview         Visualize         Text | <ul> <li>€ Status: 20</li> <li>✓ ⇒</li> </ul>         | 0 OK Time: 1153 ms Size: 415 B | Save Response V |
|                            | GET Tenant-list<br>GET system statistics                                    | 1                                                                                                    |                                                       | Response                       |                 |

vManager-verificatie.

Waarschuwing: het antwoord op deze API-oproep moet leeg zijn

#### Stap 3. Een token aanvragen

- 1. Selecteer **GET** als uw HTTP-werkwoord.
- 2. Voeg de API-gespreksgegevens toe naast GET <u>https://<vmanagement-ip>/dataservice/client/token</u>
- 3. Klik op Verzenden

**Opmerking:** sinds vManager versie 19.2.1 is het verplicht dat een met succes ingelogde gebruiker X-XSRG-TOKEN of CSRF-token moet verzenden voor elke POST/PUT/DELETE-handeling via API-oproep.

Zodra de API-aanroep wordt uitgevoerd, krijgt u een responskoord in het lichaam. Sla die string op. De getoonde afbeelding is een voorbeeld van de output in Postman.

| •••          |                                            | Postma                                                     | n                                           |                                          |           |
|--------------|--------------------------------------------|------------------------------------------------------------|---------------------------------------------|------------------------------------------|-----------|
| 🥖 Hom        | ne Workspaces ~ API Network ~              | Reports Explore Q                                          | Search Postman                              | 🐥 Invite 🗞 🕸 🗘 🍥 U                       | Jpgrade v |
|              | kspace New Import                          | POST https://10.88.244.30:5 • GET https://10.88.244.30:5 • | + ***                                       | No Environment                           | ~ ©       |
| Collections  | + =                                        | https://10.88.244.30:5301/dataservice/client/token         |                                             | 🖺 Save 🗸 🥖                               |           |
| 00<br>APIs   | Clauthentication     Post Authentication   | GET (https://10.88.244.30:5301/dataservio                  | :e/client/token                             | 2 3 Send                                 | ~ ) ®     |
| Environments | <ul> <li>GET Token</li> <li>✓</li></ul>    | Params Authorization Headers (7) Body Pr<br>Query Params   | e-request Script Tests Settings             | Ge                                       | okies     |
| 8            | GET Fabric Devices                         | KEY                                                        | VALUE                                       | DESCRIPTION 000 B                        | Julk Edit |
| Mock Servers | GET Devices Status                         | Key                                                        | Value                                       | Description                              |           |
| [46]         | GET Device Counters                        |                                                            |                                             |                                          |           |
| Monitors     | GET Interface statistics                   |                                                            |                                             |                                          |           |
| Pla          | <ul> <li>SD-WAN Device Template</li> </ul> |                                                            |                                             |                                          |           |
| Flows        | GET Template Feature                       |                                                            |                                             |                                          |           |
| Ð            | GET Template Feature Type                  |                                                            |                                             |                                          |           |
| History      | GET Device Templates                       |                                                            |                                             |                                          |           |
|              | 4. SD-WAN Device Policy                    |                                                            |                                             |                                          |           |
|              | GET vEdge Template Policy                  | Body Cookies (1) Headers (13) Test Results                 | 🔁 Status: 20                                | O OK Time: 837 ms Size: 517 B Save Respo | onse 🗸    |
|              | GET Policy List                            | Pretty Raw Preview Visualize JSON                          | ~ =                                         | Response                                 | Q         |
|              | S. Tenant list                             | 1 00E4ER342304DE44648928958EP204424420201                  | 43893049801567798801500670158520500041050   | EA1C7007E9110DE2328                      |           |
|              | GET numbers statistics                     | 1 70E4EB3R230A0F44000020030F0200A2A02030E                  | N389304900110779089130000701PBP801900419F9F | A107007F9110022320                       |           |
|              | CET Deeket centure                         | ·[                                                         |                                             |                                          |           |
|              | ver Packet capture                         |                                                            |                                             |                                          |           |

Een token aanvragen voor vManager

Waarschuwing: Als u geen token hebt, zoals in de afbeelding, herhaalt u de stap.

#### Stap 4. Ga verder met het uitvoeren van een andere API voor vManager.

Dit voorbeeld brengt een POST verzoek met zich mee

1. Selecteer de API-oproep die u wilt uitvoeren, in ons geval is <u>https://dataservice/statistics/dpi/aggregation</u>

**Tip:** Als u andere API-oproepen wilt bekijken, gaat u naar vManager url <u>https://vmanage-ip:port/apidocs</u>

2. Verzamel uw API-gesprekslichaam.

Opmerking: deze API-oproep bevat een body in JSON-indeling

| Home Workspaces v API Network v Reports Explore Q Search Postman 😪 🕺 Invite & 🕸 🇘 🥥                                                                                                    | Upgrade V                 |
|----------------------------------------------------------------------------------------------------|---------------------------|
|                                                                                                    |                           |
| A My Workspace         New         Import         Post https://10.88.244.30:1         OEF https://10.88.244.30:5         Post https://10.88.244.30:1         +         ****         No Environment                                                                                                    | ~ ©                       |
| Collections + = on https://10.88.244.30:5301/dataservice/statistics/dpi/aggregation E Save <                                                                                                    | / E                       |
| So     ✓     ►     1.Authentication       APIs     POST     ✓     https://10.88.244.30:5301/dataservice/statistics/dpi/aggregation                                                                                                    | iend 🗸 🖗                  |
| Image: Construction of the construction of the co | Cookies<br>Beautify       |
| GET Fabric Devices       1 [ "query": { "condition": "AND", "rules": [ { "value": [ · 2022-05-06T14:45:00", "2022-05-06T14:45:50" ], "field": "entry         Mock Servers       GET Devices Status       "type": "date", "operator": "between" } ] }, "aggregation": { "field": [ { "property": "host_name", "name": "host-name", "sequence": 1 }, { "property": "local color", "sequence": 3 }.                                                                                                    | _time",   <br>e",         |
| GET Device Counters         {"property": "remote_color", "sequence":4 }, {"property": "application", "sequence":5 }, {"property": "local_syst<br>Monitors           GET Interface statistics         "sequence":6 }, {"property": "newste_system_ip", "sequence":7 }], "metrics": [ { "property": "newste_system_ip", "sequence":7 }], "metrics": [ { "property": "newste_system_ip", "sequence":7 }], "metrics": [ { "property": "newste_system_ip", "sequence":7 }], "metrics": [ { "property": "newste_system_ip", "sequence":7 }], "metrics": [ { "property": "newste_system_ip", "sequence":7 }], "metrics": [ { "property": "newste_system_ip", "sequence":7 }], "metrics": [ { "property": "newste_system_ip", "sequence":7 }], "metrics": [ { "property": "newste_system_ip", "sequence":7 }], "metrics": [ { "property": "newste_system_ip", "sequence":7 }], "metrics": [ { "property": "newste_system_ip", "sequence":7 }], "metrics": [ { "property": "newste_system_ip", "sequence": [ ] ] ] ] ] ] ] ] ] ] ] ] ] ] ] ] ] ]                                                                                                    | em_ip",<br>um",<br>time", |
|                                                                                                    | Т                         |
| GET Template Feature Type                                                                                                    |                           |
| ✓ ☐ 4. SD-WAN Device Policy                                                                                                    |                           |

- 3. Klik op Kop en voeg de tekenreeks X-XSRF-TOKEN als waarde toe als sleutel.
- 4. Klik op Verzenden.

De getoonde afbeelding toont hoe uw API-aanroep moet verschijnen.

| •••           |                                                                               |                                                         | Postman                                         |             |                |           |
|---------------|-------------------------------------------------------------------------------|---------------------------------------------------------|-------------------------------------------------|-------------|----------------|-----------|
| 🥖 Hom         | ne Workspaces v API Network v F                                               | Reports Explore                                         | Q Search Postman                                | linvite 😪   | s* 4 🧿         | Upgrade ~ |
|               | kspace New Import                                                             | POST https://10.88.244.30:1 • GET https://10.88.2       | 244.30:5: • POST https://10.88.244.30:! • + *** |             | No Environment | ~ ©       |
| Collections   | + =                                                                           | https://10.88.244.30:5301/dataservice/stat              | istics/dpi/aggregation                          |             | 🖺 Save 🗸       | / E       |
| 00<br>APIs    | <ul> <li>✓ Cisco-Reservable-SD-WAN ★</li> <li>✓ □ 1.Authentication</li> </ul> | POST ~ https://10.88.244.30:530                         | 1/dataservice/statistics/dpi/aggregation        |             | 3 s            | end 🗸 🕅   |
| Environments  | CET Token                                                                     | Params Authorization Headers (10)<br>Headers 💿 9 hidden | Body      Pre-request Script Tests Settings     |             |                | Cookies   |
|               | GET Fabric Devices                                                            | KEY                                                     | VALUE                                           | DESCRIPTION | ••• Bulk Edit  | Presets ~ |
| Mock Servers  | GET Devices Status                                                            | X-XSRF-TOKEN                                            | 9DE4EB3A230ADF4A6A802885BFD206A                 | \2A6203     | -              |           |
| Monitors      | GET Device Counters                                                           | Key                                                     | Value                                           | Description |                | 2         |
| 010           | <ul> <li>SD-WAN Device Template</li> </ul>                                    |                                                         |                                                 |             |                |           |
| Flows         | GET Template Feature                                                          |                                                         |                                                 |             |                |           |
| 4)<br>History | oET Template Feature Type<br>oE⊤ Device Templates<br>✓                        |                                                         |                                                 |             |                |           |

API voor DPI-aggregatie

#### Stap 5. Sluit uw sessie

Nadat u alle benodigde informatie van vManager en/of de apparaten hebt opgevraagd, kunt u resources van vManager vrijmaken en voorkomen dat kwaadaardige gebruikers uw sessie kunnen gebruiken.

## API-oproepen uitvoeren in een geautomatiseerde omgeving

Cookies en variabelen opslaan die gebruikt moeten worden in latere API-oproepen

#### Hoe bewaart u een token in een variabele?

Sla het token op in een variabele zodat het later opnieuw gebruikt kan worden.

| ◀ ost c                           | GET G.× | GET G.                                               | GET G.                                                  | GET D.                                              | GET h                   | GET G.       | GET G. | Þ    | +    | ••• | SDWAN                                                                                                    |                                                                         | ° O                         | \$       |
|-----------------------------------|---------|------------------------------------------------------|---------------------------------------------------------|-----------------------------------------------------|-------------------------|--------------|--------|------|------|-----|----------------------------------------------------------------------------------------------------|-------------------------------------------------------------------------|-----------------------------|----------|
| ► Get new                         | token i | n 19.2 on m                                          | y vManage                                               |                                                     |                         |              |        |      |      |     | Examples 0 🔻                                                                                                    | BUIL                                                                    | D !                         | <b>P</b> |
| GET                               | *       | https://10.                                          | 48.21.230/da                                            | taservice/cli                                       | ent/token?js            | son=true     |        |      |      |     | Ser                                                                                                    | d 🔻                                                                     | Save                        | Ŧ        |
| Params                            | Autho   | orization                                            | Headers (9)                                             | Body                                                | Pre-req                 | juest Script | Tests  | Sett | ings |     |                                                                                                    |                                                                         | Cookies                     | Code     |
| 1 va<br>2 pc<br>3 pn<br>4<br>5 }) | pm.expe | ata = JSON<br>etEnvironm<br>Status cod<br>ct(pm.resp | I.parse(res<br>mentVariab<br>le is 200",<br>monse.code) | sponseBody<br>le("token"<br>, () => {<br>).to.eql(2 | );<br>, jsonDat<br>00); | a.token);    |        |      |      |     | Test scripts are w<br>run after the resp<br>Learn more abou<br>SNIPPETS<br>Get an environm<br>Get a global varia | ritten in Java<br>onse is rece<br>t tests script<br>ent variable<br>ble | aScript, and<br>lved.<br>IS | are 🕨    |

Sla het token op in een variabele

Wanneer we een token opvragen in JSON-indeling, slaat u deze op. Gebruik het tabblad **Tests** en plak de getoonde lijnen.

var jsonData = JSON.parse(responseBody);
postman.setEnvironmentVariable("token", jsonData.token);

Daarna kan elke API-aanroep een token variabele gebruiken.

| <b>∢</b> GE | T G.         | GET G.     | GI     | T G.     | GET D.      | GET h        | GET G.                                                                                                    | GET G.       | GET G        | × •         | +    | ••• | SDWAN        |      | • ©    | ۵      |
|-------------|--------------|------------|--------|----------|-------------|--------------|----------------------------------------------------------------------------------------------------|--------------|--------------|-------------|------|-----|--------------|------|--------|--------|
| ⊧ Ge        | et serv      | er inforn  | nation | 19.2 lal | b vManage   | with corr    | ect token                                                                                                    |              |              |             |      |     | Examples 1 🔻 | BU   | ILD !  | ₽      |
| GET         |              | ~          | https: | //10.48. | 21.230/data | aservice/ser | ver/info                                                                                                    |              |              |             |      |     | Se           | nd 🔻 | Save   | • •    |
| Para        | ms           | Authoriz   | ation  | Head     | ders (10)   | Body         | Pre-requ                                                                                                    | Jest Script  | Tests        | Setti       | ings |     |              |      | Cookie | s Code |
| ~           | Host         |            |        |          |             |              | <calculate< td=""><th>d when requ</th><th>est is sent&gt;</th><td></td><td></td><td></td><td></td><td></td><td></td><td></td></calculate<> | d when requ  | est is sent> |             |      |     |              |      |        |        |
| ~           | User-A       | gent       |        |          |             |              | Postman                                                                                                    | Runtime/7.26 | .3           |             |      |     |              |      |        |        |
| ~           | Accept       | t (i)      |        |          |             |              | */*                                                                                                    |              |              |             |      |     |              |      |        |        |
| ~           | Accept       | t-Encodin  | g      |          |             |              | gzip, defla                                                                                                    | ite, br      |              | ore orbitig |      |     |              |      |        |        |
| ~           | Conne        | ection (1) |        |          |             |              | keep-alive                                                                                                    |              |              |             |      |     |              |      |        |        |
| ~           | X-XSRF-TOKEN |            |        |          | {(token)}   |              |                                                                                                    |              |              |             |      |     |              |      |        |        |
| ~           | Conte        | nt-Type    |        |          |             |              | applicatio                                                                                                    | n/json       |              |             |      |     |              |      |        |        |
|             | Key          |            |        |          |             |              | Value                                                                                                    |              |              |             |      | D   | escription   |      |        |        |

Gebruik de token variabele

#### Hoe te wissen SESSIONID cookie voor nieuwe sessies?

Wanneer u de API-oproep uitvoert om uit te komen, gebruikt u JSESSIONID.

Wij kunnen geen basisauthentificatie gebruiken zoals wij in vroegere versies deden. In plaats daarvan bieden we alleen referenties aan en slaan we de ID op in onze cookie. Voorafgaand aan deze test kunnen we een pre-test gebruiken om alle of specifieke cookies te verwijderen.

| <b>∢</b> La           | IU POST ()                                            | GET G.          | GET G.               | GET G.      | GET D.     | GET h      | GET G.  | ► + ···  | SDWAN                                                                                                    | Ŧ                                                              | $\odot$                               | \$           |
|-----------------------|-------------------------------------------------------|-----------------|----------------------|-------------|------------|------------|---------|----------|----------------------------------------------------------------------------------------------------|----------------------------------------------------------------|---------------------------------------|--------------|
| ► Get J               | SESSIONID in n                                        | ewer release    | e(s)                 |             |            |            |         |          | Examples 0 🔻                                                                                                    | BUILD                                                          |                                       | <b>Ş</b>     |
| POST                  |                                                       | ttps://10.48.21 | 1.230/j_sec          | urity_check |            |            |         |          | Send                                                                                                    | •                                                              | Save                                  | Ŧ            |
| Params                | Authorizati                                           | on Heade        | ers (10)             | Body 鱼      | Pre-reques | t Script 🔵 | Tests 🛛 | Settings |                                                                                                    |                                                                | Cookies                               | Code         |
| 1<br>2<br>3<br>4<br>5 | <pre>const jar = jar.clear(pm    // error - });</pre> | pm.cookies      | .jar();<br>rl, funct | :ion (error | ) {        |            |         |          | Pre-request scripts a<br>and are run before t<br>Learn more about p<br>SNIPPETS<br>Get an environment<br>Get a global variable<br>Set an environment<br>Set a global variable | re written<br>he request<br>re-request<br>variable<br>variable | in JavaScrip<br>: Is sent.<br>scripts | <i>π</i> , ⊧ |

Dit gebeurt via de code die in het Pre-request Script is ingevoerd.

#### Het gebruik van Collection Runner

Nu we een omgeving hebben waarin we sessies kunnen uitvoeren en gegevens opslaan die specifiek zijn voor elke sessie, kunt u een reeks oproepen uitvoeren via Collection Runner.

Selecteer de volgorde van gebeurtenissen die u wilt herhalen, selecteer de herhalingstelling zodat Postman de API-oproepen kan uitvoeren, het geselecteerde aantal keren met resultaten per run.

| Choose a collection or folder                                                                                                    | RUN ORDER                                                                                                    | Deselect All | Select All | Reset |
|----------------------------------------------------------------------------------------------------|----------------------------------------------------------------------------------------------------|--------------|------------|-------|
| Q Search for a collection or folder                                                                                                    | POST Get JSESSIONID in newer release(s)                                                                                         |              |            |       |
| < Viptela                                                                                                    | GET Get new token in 19.2 on my vManage                                                                                         |              |            |       |
| Post https://10.48.21.230/apidocs                                                                                                    | GET GEt server info with in-correct token                                                                                       |              |            |       |
| Post https://10.48.21.230/dataservice/device Post https://10.48.21.230:443/dataservice/statistics/approute                                                                                                    | Post https://10.48.21.230/apidocs                                                                                               |              |            |       |
| Post https://10.48.21.230:443/dataservice/statistics/approute                                                                                                    | POST https://10.48.21.230/dataservice/device                                                                                    |              |            |       |
| rosi nigisi/10,46,21,220,44,3104,4354 Nicessa Successa Successa Su | Post https://10.48.21.230.443/dataservice/statistics/approute     Post https://10.48.21.230.443/dataservice/statistics/approute |              |            |       |
| Environment SDWAN -                                                                                                    | POST https://10.48.21.230:443/dataservice/statistics/approute                                                                   |              |            |       |
| Iterations 5                                                                                                    | GET https://10.48.21.230:443/dataservice/statistics/approute POST https://10.48.21.230/dataservice/system/device                |              |            |       |
| Delay 0 ms                                                                                                    | Post https://10.48.21.230.443/dataservice/template/device/config/config                                                         |              |            |       |
| Save responses ①                                                                                                    | PUT https://mtv5-sdwan-vman-1                                                                                                   |              |            |       |
| Keep variable values                                                                                                    | POST https://10.48.21.230/dataservice/system/device                                                                             |              |            |       |
| Run collection without using stored cookies Save cookies after collection run                                                                                                    | GET Get new token in 19.2                                                                                                    |              |            |       |
| Run Viptela                                                                                                    | GET Inventory call GET https://10.48.21.230/dataservice/alarms                                                                  |              |            |       |
|                                                                                                    | GET Get alarms on my lab vManage                                                                                                |              |            |       |

Collection Runner

Zet ze in een bepaalde volgorde vanuit de "bibliotheek" van de oproep om een specifieke flow/order te laten uitvoeren.

Stel een resultaat check of je een 200 OK of andere waarde als reactie en behandelen het als pass of fail.

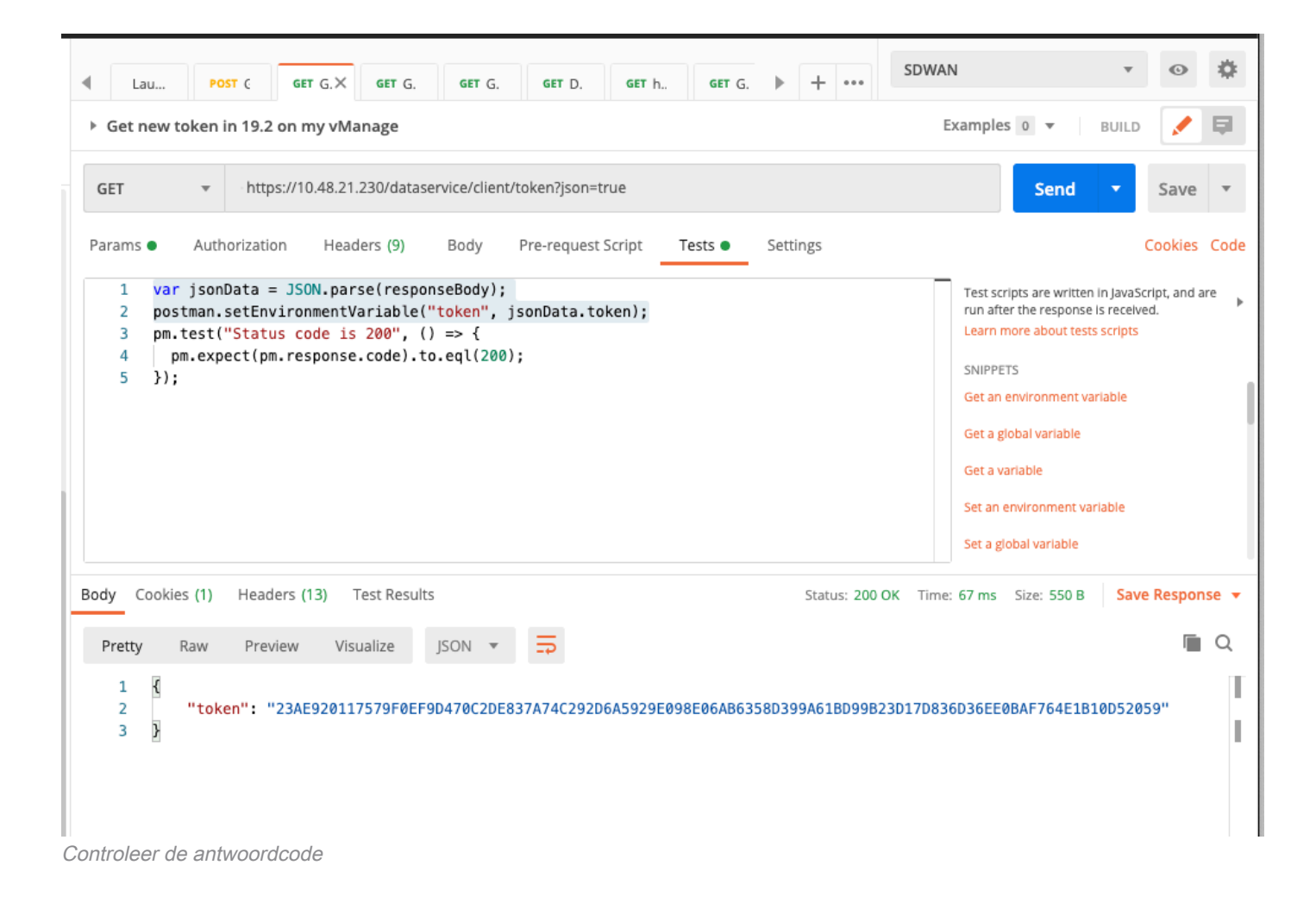

```
pm.test("Status code is 200", () => {
    pm.expect(pm.response.code).to.eql(200);
});
```

Dan kunnen we voorbij zien gaan of falen in onze runs.

| Collection Run | nner        | Run Results                |                                  | 🚦 My Workspace 🔻                             |                                 | Run In Command Line | Docs |
|----------------|-------------|----------------------------|----------------------------------|----------------------------------------------|---------------------------------|---------------------|------|
| 20<br>PASSED   | 0<br>FALED  | Viptela SDWAN<br>Just now  |                                  |                                              | Run Summary   Export Results    | Retry               | New  |
| Iteration 1    |             |                            |                                  |                                              |                                 |                     | 1.   |
| POST           | T Get JSESS | IONID in newer release(s)  | https://10.48.21.230/j_se        | Viptela / Get JSESSIONID in newer            |                                 |                     | 2    |
|                | Status code | e is 200                   |                                  |                                              |                                 |                     | 3    |
| GET            | Get new to  | ken in 19.2 on my vManag   | e https://10.48.21.230/dat       | Viptela / Get new token in 19.2 on           | 200 OK 53 ms 550 B              |                     | 4    |
|                | Status code | e is 200                   |                                  |                                              |                                 |                     | 5    |
| GET            | Get server  | info with in-correct token | https://10.48.21.230/dat         | Viptela / Get server info with in-co         | 🔴 403 Forbidden 🌑 56 ms 🌑 583 B | 5 A                 |      |
|                | Status code | e is 403                   |                                  |                                              |                                 |                     |      |
| GET            | Get server  | information 19.2 lab vMan  | hage with correct token https:// | 10.48.21.230/dat Viptela / Get server inform | nation 1 200 OK • 4             | 9 ms 🌒 486 B 🔺      |      |
|                | Status code | e is 200                   |                                  |                                              |                                 |                     |      |
| Iteration 2    |             |                            |                                  |                                              |                                 |                     |      |
| POST           | Get JSESS   | IONID in newer release(s)  | https://10.48.21.230/j_se        | Viptela / Get JSESSIONID in newer            |                                 |                     |      |
|                | Status code | e is 200                   |                                  |                                              |                                 |                     |      |
| GET            | Get new to  | ken in 19.2 on my vManag   | te https://10.48.21.230/dat      | Viptela / Get new token in 19.2 on           | 200 OK 48 ms 550 B              |                     |      |
|                | Status code | e is 200                   |                                  |                                              |                                 |                     |      |
| GET            | Get server  | info with in-correct token | https://10.48.21.230/dat         | Viptela / Get server info with in-co         | 403 Forbidden 49 ms 583 B       | ł .                 | a)   |
|                | Status code | e is 403                   |                                  |                                              |                                 |                     |      |
| Console        |             |                            |                                  |                                              |                                 |                     |      |

Geautomatiseerde uitvoering

#### Over deze vertaling

Cisco heeft dit document vertaald via een combinatie van machine- en menselijke technologie om onze gebruikers wereldwijd ondersteuningscontent te bieden in hun eigen taal. Houd er rekening mee dat zelfs de beste machinevertaling niet net zo nauwkeurig is als die van een professionele vertaler. Cisco Systems, Inc. is niet aansprakelijk voor de nauwkeurigheid van deze vertalingen en raadt aan altijd het oorspronkelijke Engelstalige document (link) te raadplegen.